### ຜູ້ໃຫ້ບໍລຶການ - ວິທີເພີ່ມ ຫຼື ປ່ຽນ PIN

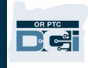

ຈຸດປະສົງ: ຄູ່ມືນິ້ໃຫ້ຄຳແນະນຳແຕ່ລະຂັ້ນຕອນສຳລັບຜູ້ໃຫ້ບໍລິການ ຫຼື ຜູ້ຊົມໃຊ້ເພື່ອເພີ່ມ ຫຼື ປ່ຽນ PIN ຂອງພວກເຂົາ (ໝາຍເລກປະຈຳຕົວ) ໃນ OR PTC DCI.

\*ສາມາດເພີ່ມ PIN ໃໝ່ໄດ້ເມື່ອຜູ້ໃຫ້ບໍລິການ ຫຼື ຜູ້ຊົມໃຊ້ເປັນຄົນໃໝ່ໃນລະບົບ ແລະ ຕ້ອງການໃຊ້ PIN ໃນການເຂົ້າສູ່ລະບົບໃນແອັບມືຖື, ການຕອກບັດເຂົ້າວຽກໃນໂທລະສັບໃຊ້ສາຍ ຫຼື ການຢັ້ງຍືນເວລາເຊັນເລີກວຽກ.

\*ການປ່ຽນ PIN ແມ່ນເມື່ອຜູ້ໃຊ້ມີ PIN ໄວ້ແລ້ວ ແລະ ຕ້ອງການຢາກປ່ຽນ PIN 4 ຕົວເລກມາເປັນຕົວເລກໃໝ່.

ໝາຍເຫດ: ທຸກເທື່ອທີ່ການຕັ້ງຄ່າຮັບຮອງຄວາມຖືກຕ້ອງຄືນໃໝ່ສຳເລັດລົງ, ເລກ PIN ຕ້ອງຖືກອັບເດດ.

**່ຜົນໄດ້ຮັບ:** ຜູ້ຊົມໃຊ້ ຫຼື ຜູ້ໃຫ້ບໍລິການຈະສາມາດເພີ່ມ ແລະ ປ່ຽນເລກ PIN ຂອງເຂົາເຈົ້າເພື່ອໃຊ້ໃນເວລາເຂົ້າສູ່ລະບົບໃນແອັບມືຖື OR PTC DCI ຫຼື ໂທລະສັບ ໃຊ້ສາຍໄດ້.

### ຂັ້ນຕອນໃນການສຳເລັດຂະບວນການ:

| # | ລາຍລະອຽດ                                                        | ພາບໜ້າຈໍ/ລັ້ງທີ່ກ່ຽວຂ້ອງ                    |
|---|-----------------------------------------------------------------|---------------------------------------------|
|   |                                                                 | ລັ້ງຂອງເວັບໄຊ: <u>orptc.dcisoftware.com</u> |
| 1 | ເຂົ້າສູ່ລະບົບ OR PTC DCI ດ້ວຍຊື່ຜູ້ໃຊ້ ແລະ<br>ລະຫັດຜ່ານຂອງທ່ານ. |                                             |
|   |                                                                 | Sign In                                     |
|   |                                                                 | Username                                    |
|   |                                                                 | Password Remember me Forgot your password?  |
|   |                                                                 | 1 Sign In                                   |
|   |                                                                 |                                             |
|   |                                                                 |                                             |

# ຜູ້ໃຫ້ບໍລິການ - ວິທີເພີ່ມ ຫຼື ປ່ຽນ PIN

| 2<br>3           | <b>ຂັ້ນຕອນໃນການເຜິ່ມ PIN:</b><br>ຈາກໜ້າຫຼັກ, ຄລຶກໃສ່ຊື່ຂອງທ່ານຢູ່ມູມ<br>ຂວາດ້ານເທິງຂອງໜ້າ.<br>ຄລຶກໃສ່ 'ການຕັ້ງຄ່າ'                            | Help 2 peter.brady English<br>peter.brady<br>Settings<br>CLogout<br>Add Entry                                 |
|------------------|----------------------------------------------------------------------------------------------------|----------------------------------------------------------------------------------------------------|
| 4<br>5<br>6<br>7 | ຄລິກໃສ່ 'ເພີ່ມ PIN ໃໝ່'.<br>ປ້ອນ PIN 4 ຕົວເລກ.<br>ປ້ອນ PIN 4 ຕົວເລກເດີມເຂົ້າໄປອີກຄັ້ງ.<br>ຄລິກ 'ເພີ່ມ Pin ໃໝ່'.                               | ADD NEW PIN 4<br>CHANGE SECURITY<br>QUESTION CHANGE EMAIL VERIFY MOBILE Add New Pin:* 4567 Cancel Add New Pin |
| 8                | ການແຈ້ງເຕືອນຈະປາກົດຂຶ້ນ<br>"ທ່ານແນ່ໃນບໍ່ວ່າທ່ານຕ້ອງການເພີ່ມ PIN ໃໝ່?"<br>ຄລິກ 'ແມ່ນແລ້ວ'.<br>ແຖບສີຂງວຈະປາກົດຂຶ້ນ,<br>'ເພີ່ມ PIN ສຳເລັດແລ້ວ!'. | Add New Pin<br>Alert<br>Are you sure you want to add new pin?<br>No<br>Yes<br>Pin Added Successfully!         |

# ຜູ້ໃຫ້ບໍລິການ - ວິທີເພີ່ມ ຫຼື ປ່ຽນ PIN

|     | <b>ຂັ້ນຕອນການປ່ຽນ PIN:</b><br>ປະຕິບັດຕາມຂັ້ນຕອນທີ 1 ຮອດທີ່ 3, ຈາກນັ້ນ. | CHANGE PIN 4.A                              | Verify Password                   |
|-----|------------------------------------------------------------------------|---------------------------------------------|-----------------------------------|
| 4.A | ຄລຶກໃສ່ 'ປ່ງນ PIN'.                                                    | CHANGE SECURITY<br>QUESTION<br>CHANGE EMAIL | Password: * 5.A 6.A Cancel Verify |
| 5.A | ປ້ອນລະຫັດຜ່ານຂອງທ່ານ.                                                  |                                             |                                   |
| 6.A | ຄລິກ 'ຢັ້ງຍືນ'.                                                        |                                             |                                   |

# ຜູ້ໃຫ້ບໍລິການ - ວິທີເພີ່ມ ຫຼື ປ່ຽນ PIN

| 7.A<br>8.A<br>9.A | ປ້ອນ PIN 4 ຕົວເລກໃໝ່.<br>ປ້ອນ PIN 4 ຕົວເລກເດີມເຂົ້າໄປອີກຄັ້ງ.<br>ຄລຶກ 'ປ່ຽນ in'.                                                                | CHANGE PIN     Change Pin       CHANGE SECURITY<br>QUESTION     New Pin: * 7654       CHANGE EMAIL     Confirm Pin: * 7654 |
|-------------------|----------------------------------------------------------------------------------------------------|----------------------------------------------------------------------------------------------------|
| 10.<br>A          | ການແຈ້ງເຕືອນຈະປາກົດຂຶ້ນ<br>"ທ່ານແນ່ໃນບໍ່ວ່າທ່ານຕ້ອງການເພີ່ມ pin ໃໝ່?"<br>ຄລິກ 'ແມ່ນແລ້ວ'.<br>ແຖບສີຂງວຈະປາກົດຂຶ້ນ,<br>'ການປ່ຽນ Pin ສຳເລັດແລ້ວ!'. | VERIFY MOBILE  VERIFY MOBILE  Add New Pin  Alert  Are you sure you want to add new pin?  Ves                               |
|                   |                                                                                                    | Pin Changed Successfully!                                                                                                  |